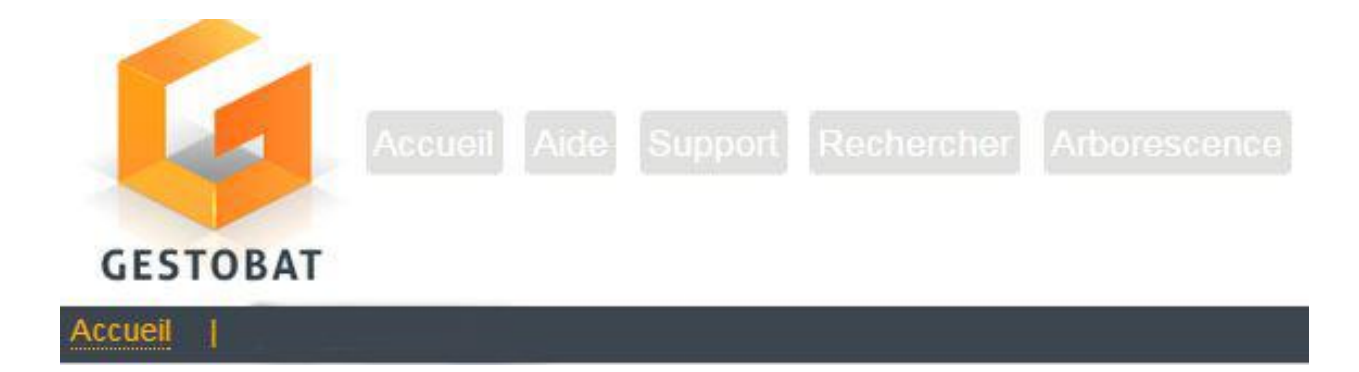

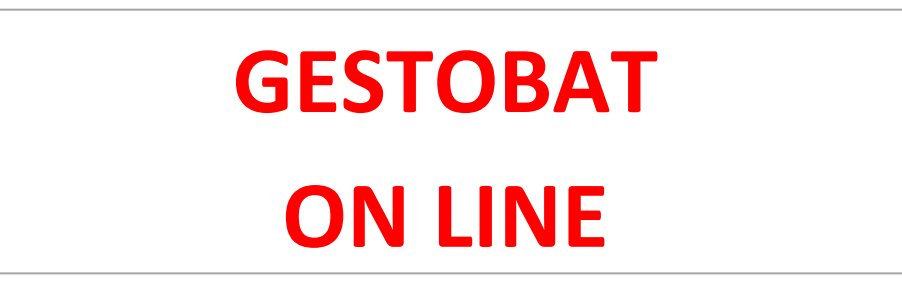

# GUIDE

# **DE L'UTILISATEUR**

#### SOMMAIRE

| I. Préambule                                                     |
|------------------------------------------------------------------|
| II. Introduction                                                 |
| III. Configuration matérielle                                    |
| IV. Prise en main 4                                              |
| 1. Démarrage de « Gestobat On Line » 4                           |
| 1.1 Se connecter                                                 |
| V. Page accueil du compte5                                       |
| 1. Définition des principales fonctions                          |
| VI. Arborescence                                                 |
| VII. Gestion d'Accès                                             |
| VIII. Les différents rôles de Gestobat                           |
| 1. Utilisateur en lecture seule                                  |
| 2. Utilisateur en lecture / écriture9                            |
| 3. Le gestionnaire de dossier12                                  |
| 4.VISAS des documents                                            |
| 5. L'examinateur                                                 |
| Examen défavorable donné par l'examinateur16                     |
| Commentaire : information sur le nom du fichier avec observation |
| L'examinateur joint son fichier avec des observations16          |
|                                                                  |
| Fichier déposé par le producteur de donné avec exemen17          |
| PJ de l'examinateur avec des observations17                      |
| 6. Le validateur                                                 |

# I. Préambule

L'application « Gestobat On Line » est la propriété de la Société GESTOBAT

Cet outil est une œuvre protégée par la loi française sur le droit d'auteur, ainsi que par les conventions internationales applicables en la matière.

Son utilisation est réservée aux personnes autorisées auxquelles un mot de passe et un identifiant confidentiel ont été remis.

Toute reproduction ou représentation partielle ou totale est rigoureusement interdite et doit strictement être réservée à un usage privé en application de la loi française.

Il est interdit de permettre l'utilisation de cette application par des tiers.

Les personnes qui tenteraient de reproduire ou de transmettre, sous quelque forme que ce soit, au moyen de quelque procédé que ce soit, tout ou partie du présent outil sont passibles des sanctions prévues par la loi.

# II. Introduction

Ce fascicule a pour objectif d'apporter une aide à la saisie des données relatives au fonctionnement de l'application « Gestobat On Line».

L'application « Gestobat On Line » est un système informatisé sécurisé de type extranet. Par conséquent, aucune installation spécifique n'est requise. Disposer d'un accès à internet est une condition nécessaire et suffisante (sous réserve d'une configuration matérielle adaptée).

# **III. Configuration matérielle**

| Type d'ordinateur | PC, MAC, ORI, Smartphone, Tablette                                   |
|-------------------|----------------------------------------------------------------------|
| Système           | Windows XP ou supérieur ; Macintosh OS X ou supérieur ; LINUX ;      |
| d'exploitation    | IOS10 ou supérieur, Android 7 ou supérieur                           |
| Mémoire vive :    | 256 Mo minimum                                                       |
| Résolution de     | 1024 x 768 pixels                                                    |
| l'écran :         |                                                                      |
| Connexion         | DSL, réseau 4G                                                       |
| internet          |                                                                      |
| Logiciels de      | Vérifier que le Javascript n'est pas désactivé (activé par défaut)   |
| navigation        | Internet Explorer 9                                                  |
|                   | Mozilla Firefox et Google Chrome dernière version                    |
|                   | et autres navigateurs récents                                        |
| Format document   | Winows Offive, PDF, JPEG, PNG, Open Office, Dxg, RVT, IFC, PPTX, etc |

## IV. Prise en main

4

#### 1. Démarrage de « Gestobat On Line »

Pour accéder à l'application « Gestobat On Line », lancez d'abord internet.

Dans la barre d'adresses, tapez : http://www.gestobat.com

Appuyez sur le bouton « Entrée » de votre clavier.

L'adresse vous fera arriver sur la page d'accueil du site internet « Gestobat ».

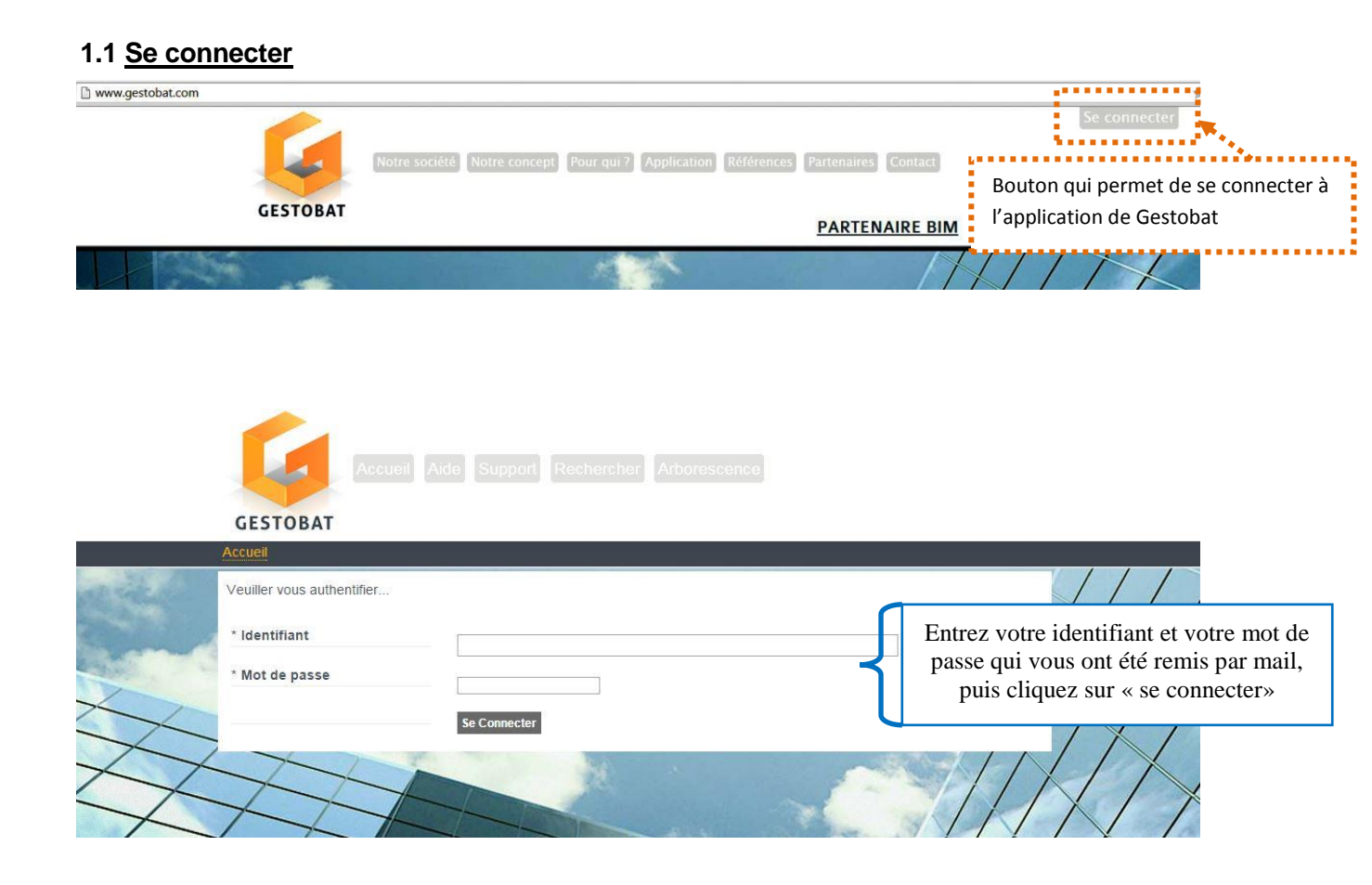

Avant d'accéder à la page d'« **accueil du compte** », vous devez ici votre mot de passe lors de votre première connexion.

Le mot de passe remis par mail est provisoire. Vous devez le personnaliser

## V. Page accueil du compte

#### 1. Définition des principales fonctions

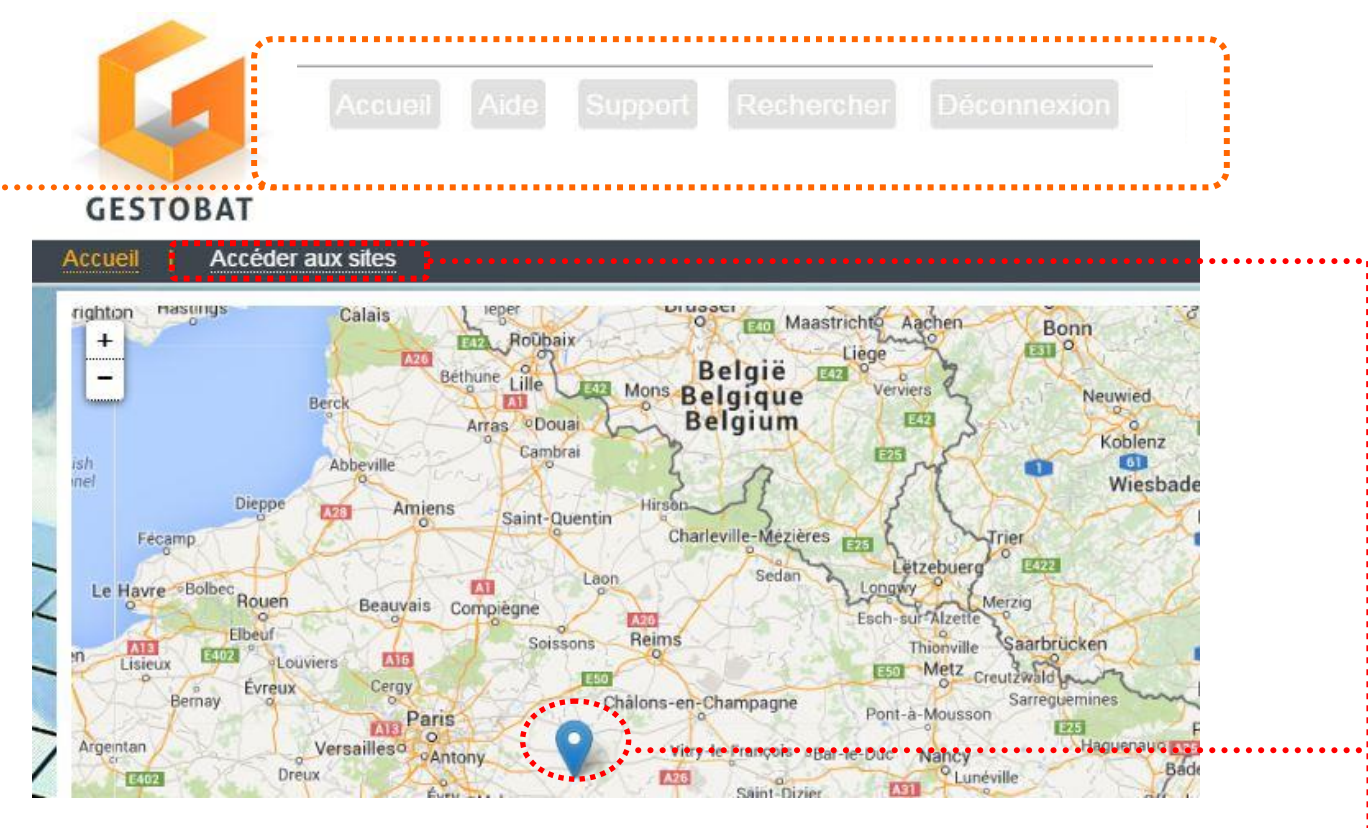

| Accueil              | Ce bouton vous amène sur la page d'accueil du compte                                                                                                    |
|----------------------|----------------------------------------------------------------------------------------------------|
| Aide                 | Cliquer sur « Aide » ouvre une boîte de dialogue dans laquelle sont rappelés certains points importants de « Gestobat On Line».                                           |
| Support              | Vous permet de nous transmettre les problèmes que vous rencontrez lors de votre utilisation                                                                               |
| Recherche            | Permet de trouver un dossier dans la liste et d'avoir une vue de l'ensemble de l'arborescence de votre (vos) compte (s) et un accès plus rapide aux « dossiers racines ». |
| Déconnexion          | Quand vous cliquez sur « Déconnexion », vous revenez à la page<br>« Identification ».                                                                                     |
| Accéder<br>aux sites | Ce bouton permet d'accéder à la liste des sites par compte.                                                                                                    |
| Accès au<br>site     | Ce bouton permet d'accéder à la page d'accueil du site.                                                                                                    |

# **VI.** Arborescence

L'arborescence est organisée par les clients et réalisée par Gestobat.

C'est la colonne vertébrale de l'application. Elle permet de hiérarchiser les informations et les documents enregistrés.

Cette arborescence comprend 4 niveaux sécurisés.

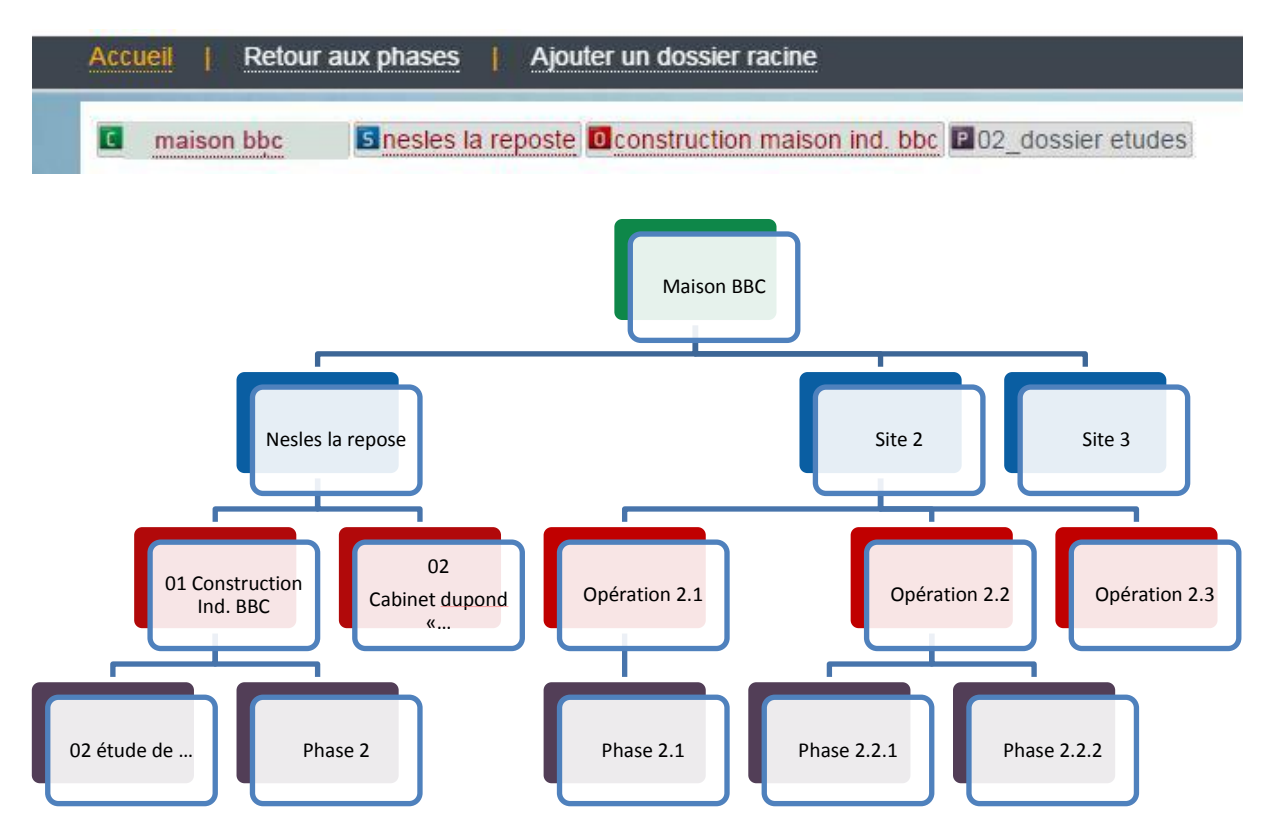

En cliquant sur la phase, nous arrivons au niveau du Dossier Racine

| Code | Vignette | Nom  | Commentaire | Date<br>/ Propriétaire               |
|------|----------|------|-------------|--------------------------------------|
| 01-  | ີເຜີ     | CCTP |             | 03/04/15 09:55:<br>23<br>DUPOND Manu |

## VII. Gestion d'Accès

Présentation des fonctionnalités

| Gestionnaire de dossier               | <ul> <li>Donne les fonctions de chaque utilisateur et la valeur<br/>des documents</li> <li>Crée les dossiers racine</li> <li>Donne des droits d'accès</li> <li>Peut-être un utilisateur en lecture seule ou lecture<br/>écriture</li> <li>Peut-être aussi examinateur et validateur dans un<br/>dossier</li> </ul> |
|---------------------------------------|----------------------------------------------------------------------------------------------------|
| Les droits d'accès dans le<br>dossier | <ul> <li><u>Utilisateur en lecture seule</u> : peut seulement télécharger des fichiers</li> <li><u>Utilisateur en lecture écriture</u> : peut télécharger et importer des fichiers</li> </ul>                                                                                                    |
| Rôle d'un utilisateur dans le<br>DOC  | <ul> <li>EXAMINATEUR : - utilisateur lecture écriture         <ul> <li>examine les fichiers en ajoutant un<br/>statut</li> </ul> </li> <li>VALIDATEUR : - utilisateur lecture écriture         <ul> <li>valide et Vise les fichiers</li> </ul> </li> </ul>                                                         |

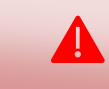

Chaque propriétaire de fichier est le seul à pouvoir le modifier et le supprimer

## VIII. Les différents rôles de Gestobat

#### 1. Utilisateur en lecture seule

L'utilisateur en lecture peut seulement et simplement télécharger des fichiers.

|       | NOM                                                          | Commentaire                  | Date                                 |
|-------|--------------------------------------------------------------|------------------------------|--------------------------------------|
|       | CCTP Lot CHAUFFAGE _Maison _Ind_BBC_Nesles La<br>Reposte.pdf | Oexamen Dernière mise à jour | 03/04/15 10:04:<br>41<br>DUPOND Manu |
| Le té | léchargement s'effectue en cliquant                          | sur le nom du fichier        |                                      |
|       |                                                              |                              |                                      |

#### 2. Utilisateur en lecture / écriture

L'utilisateur en lecture/ écriture peut importer, télécharger des fichiers et créer des dossiers simple.

Le titulaire du fichier a la possibilité d'avertir tous les autres utilisateurs de l'import de son document en les sélectionnant dans la liste ou en les avertissant tous. Un mail automatique leur sera envoyé.

| Code Vignette       | Nom                                                               | Commentaire            | Date              |
|---------------------|-------------------------------------------------------------------|------------------------|-------------------|
|                     |                                                                   |                        | / Propriétaire    |
| ССТР                | CCTP Lot CHAUFFAGE _Maison _Ind_BBC_Nesles Laexame<br>Reposte.pdf | n Dernière mise à jour | 03/04/15 10:04:   |
|                     |                                                                   |                        | 41                |
|                     |                                                                   |                        | DUPOND Manu       |
| Phot                | Maisons BBC IND Nesle la reposte.jpg 0.exame                      | n Finition             | 3/04/15 10:43:    |
|                     |                                                                   |                        | 57                |
| 2                   |                                                                   |                        | UPOND Manu        |
|                     | 01-CCTP.xlsx 0.exame                                              | 10                     | 03/04/15 10:37:   |
| 5                   |                                                                   |                        | 13<br>DUPOND Manu |
|                     |                                                                   |                        |                   |
|                     |                                                                   |                        |                   |
|                     |                                                                   |                        |                   |
|                     | amp étant d'une autre couleur permet de                           | visualiser le dernier  | fichier           |
| Le cha              |                                                                   |                        |                   |
| ••• Le cha<br>impor | té                                                                |                        |                   |

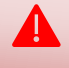

Les documents qui seront déposé dans le dossier simple seront visible par tous ceux qui ont un droit au dossier racine

| Parcourir 01-CCTP xlsx                                                          |                                                                                                    |  |
|---------------------------------------------------------------------------------|----------------------------------------------------------------------------------------------------|--|
| 01-CCTP.xlsx                                                                    | Code 02.3  Document contractuel ou Exe Active le versionnage du fichier. La suppression et la modification sont verrouillées.  Commentaire Rappel : Ne pas prendre en compte le § II.2.a                                 |  |
| + Avertir des utilisateurs de<br>l'ajout de ce(s) fichier(s) dans<br>Gestobat : | Tous Aucun<br>CEB : CAEL Judi<br>CEB : CHERPIN René<br>EcoBBC : DUPOND Manu : Responsable de Projet :: Gestionnaire                                                                                                    |  |
|                                                                                 |                                                                                                    |  |
| Ut                                                                              | illisez la touche Ctrl en cliquant pour ajouter (ou retirer) un élément à la sélection                                                                                                    |  |
|                                                                                 | illisez la touche Ctrl en cliquant pour ajouter (ou retirer) un élément à la sélection                                                                                                    |  |
| Permet de faire un cho                                                          | illisez la touche Ctrl en cliquant pour ajouter (ou retirer) un élément à la sélection                                                                                                    |  |
| Permet de faire un cho<br>Sélection pour avertir l                              | ilisez la touche Ctrl en cliquant pour ajouter (ou retirer) un élément à la sélection Cliquer sur envoyer pour l'import des fichiers ix de selection pour avrtir les utilisateurs es utilisateurs de l'import du fichier |  |

Alerte mail : Type mail automatique

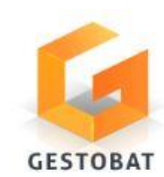

Bonjour, Manu DUPOND souhaite vous informer qu'un ou plusieurs fichiers viennent d'être ajoutés dans Gestobat : • 01-CCTP\_xisx Ce(s) fichier(s) se trouve à cetement Ce(s) fichier(s) se trouve à cetement Lien direct vers le nouveau ou les nouveaux fichiers importé(s) Dossier racine CCTP

Cordialement,

L'équipe Gestobat

### 3. Le gestionnaire de dossier

Le gestionnaire crée des dossiers racine et attribue des droits d'accès aux utilisateurs en lecture ou en lecture / écriture.

| Code | Vignette | Nom  | Commentaire | Date<br>/ Propriétaire           |
|------|----------|------|-------------|----------------------------------|
| 01-  | ,        | CCTP |             | 03/04/15 09:55:23<br>DUPOND Manu |
|      |          |      |             |                                  |

La suppression des dossiers peut se faire uniquement si le dossier est vide

#### Attribuer des droits d'accès : liste des utilisateurs

41

| Société / Service   | Utilisateur   | Fonction             | Droits                         |
|---------------------|---------------|----------------------|--------------------------------|
| MAINTENANCE         | + CAEL Judi   | Assistance           |                                |
| EcoBBC              | + DUPOND Manu | Responsablede projet | lecture<br>lecture et écriture |
| SERVICES TECHNIQUES | + DURAND Guy  | Architecte           | Lecture                        |

### **4.VISAS des documents**

Gestobat permet d'attribuer des VISAS des documents contractuels et (ou EXE). Cette option permet au gestionnaire d'opération de désigner des responsables à viser des fichiers et surtout d'avoir une traçabilité et un suivi dans le flux documentaire d'une opération en phase de réalisation Le gestionnaire d'opération devra communiquer à gestobat les noms de validateurs et examinateurs afin que leurs rôles soient attribués

Le regroupement des fichiers permet d'avoir plusieurs versions. Pour l'avancement des documents contractuels leur suppression ne sera plus active, ainsi que la modification de commentaire et de statut d'état du fichier.

Lors de l'ajout d'un fichier

| Cranes of Contrainer                                                            |                                                                                                    |
|---------------------------------------------------------------------------------|----------------------------------------------------------------------------------------------------|
| 01-CCTP.xlsx                                                                    | Code                                                                                                    |
|                                                                                 |                                                                                                    |
|                                                                                 | Document contractuel ou Exe                                                                                         |
|                                                                                 | Active le versionnage du fichier. La suppression et la modification sont verrouillées.                              |
|                                                                                 |                                                                                                    |
| + Avertir des utilisateurs de<br>l'ajout de ce(s) fichier(s) dans<br>Gestobat : | Tous Aucun<br>CEB : CAEL Judi<br>CEB : CHERPIN René<br>EcoBBC : DUPOND Manu : Responsable de Projet :: Gestionnaire |

En cochant cette option, le « versionnage » est activé et crée le dossier « DOC »

Si le document contractuel n'est pas <u>coché</u> le fichier est simple et n'aura aucune valeur contractuelle

#### Une fois l'import effectué

| Code puis | Nom Nom Puis Code | Nom puis Code (inverse) Du | plus récent Du plus ancien | Propriétaire Propriét | aire (inverse)                  |
|-----------|-------------------|----------------------------|----------------------------|-----------------------|---------------------------------|
| Code      | Vignette No       | m                          | Co                         | mmentaire             | Date<br>/ Propriétai            |
|           |                   | CCTP.xlsx                  |                            |                       | 03/04/15 11:59:5<br>DUPOND Manu |
|           |                   |                            |                            |                       |                                 |

#### Niveau versionnage

| Code Vignette Nom                                                                                                    | Comme                                        | entaire Date<br>/ Propriétaire |
|----------------------------------------------------------------------------------------------------|----------------------------------------------|--------------------------------|
| <u>01-cc</u>                                                                                                    | TP.xlsx 1.examen                             | 03/04/15 11:59:56              |
|                                                                                                    |                                              |                                |
| Information sur l'arbor                                                                                                    | escence : l'utilisateur se trouve dans le do | ossier « DOC » au niveau des   |
| fichiers versionnés                                                                                                    |                                              |                                |
| At a state of the state of the | co rogroupomont                              |                                |

Lien pour accéder au statut des examens. Indice du nombre d'examen rendu

### 5. L'examinateur

Le rôle examinateur est de donner un statut sur les fichiers, plusieurs examinateurs peuvent être possibles. L'Examinateur a deux hypothèses pour ajouter des statuts :

1. Ajouter un statut avec un commentaire éventuel

Accéder au statut d'examinateur

| 0037_2013-01_1                                                         | che technique lag 100 - copie.pd                                                  | ĵ                                                                                                    |                    |          |
|------------------------------------------------------------------------|-----------------------------------------------------------------------------------|----------------------------------------------------------------------------------------------------|--------------------|----------|
| Statut d'exame                                                         | n Commentaire                                                                     | Date / Examinateur                                                                                                  |                    |          |
| AF                                                                     | OK                                                                                | 06/08/15 11:13:15                                                                                                   |                    |          |
|                                                                        |                                                                                   |                                                                                                    |                    |          |
|                                                                        |                                                                                   |                                                                                                    |                    |          |
| Statut d'ur                                                            | examinateur avec son co                                                           | mmentaire date / heure et nom                                                                                       | n de l'examinateur |          |
| Ajouter un stat                                                        | ut examinateur                                                                    |                                                                                                    |                    | <b>•</b> |
| L'ajout du statut                                                      |                                                                                   |                                                                                                    |                    |          |
| Amount                                                                 |                                                                                   |                                                                                                    |                    |          |
| Accueit                                                                |                                                                                   |                                                                                                    | examinate          | urr      |
| Ceb cabinet rar                                                        | nou 🖬 nesles la reposte 🛙 maison                                                  | ind. bbc                                                                                                    |                    |          |
| + Etat d'ovamo                                                         |                                                                                   |                                                                                                    |                    |          |
| - Lut a counter                                                        | Observation Sans objet                                                            | 9                                                                                                    |                    |          |
| ommentaire d'examen :                                                  | Avis Favorable<br>Avis défavorable                                                |                                                                                                    |                    |          |
| Le § est à voir                                                        | Observation                                                                       |                                                                                                    |                    |          |
|                                                                        |                                                                                   |                                                                                                    |                    |          |
|                                                                        | <b>→</b>                                                                          |                                                                                                    |                    |          |
|                                                                        |                                                                                   |                                                                                                    | ***                |          |
|                                                                        | de cet                                                                            |                                                                                                    |                    | 1        |
| + Avertir des ut                                                       | : r examinateur :: Ex                                                             | (aminateur<br>Jateur                                                                                                | *                  | /        |
| <ul> <li>+ Avertir des ut<br/>la disponibilité<br/>examen :</li> </ul> | : r validateur :: Valid                                                           |                                                                                                    |                    |          |
| + Avertir des ut<br>la disponibilité<br>examen :                       | : r validateur :: Valid<br>CEB : CAEL Judi<br>CEB : CHERPIN Re                    | ané                                                                                                    |                    |          |
| Avertir des ut<br>la disponibilité<br>examen :                         | : r validateur :: Valid<br>CEB : CAEL Judi<br>CEB : CHERPIN Re<br>EcoBBC : DUPONI | ané<br>) Manu : Responsable de Projet :: Gestionnaire                                                               |                    |          |
| + Avertir des ut<br>la disponibilité<br>examen :                       | : r validateur :: Valic<br>CEB : CAEL Judi<br>CEB : CHERPIN R<br>EcoBBC : DUPONI  | ené<br>) Manu : Responsable de Projet :: Gestionnaire                                                               |                    | /        |
| + Avertir des ut<br>la disponibilité<br>examen :                       | : r validateur :: Valic<br>CEB : CAEL Judi<br>CEB : CHERPIN R<br>EcoBBC : DUPONI  | ené<br>D Manu : Responsable de Projet :: Gestionnaire                                                               |                    | /        |
| Avertir des ut<br>la disponibilité<br>examen :                         | : r validateur :: Valic<br>CEB : CAEL Judi<br>CEB : CHERPIN R<br>EcoBBC : DUPONI  | ené<br>D Manu : Responsable de Projet :: Gestionnaire                                                               |                    |          |
| + Avertir des ut<br>la disponibilité<br>examen :                       | : r validateur :: Valic<br>CEB : CAEL Judi<br>CEB : CHERPIN R<br>EcoBBC : DUPONI  | ené<br>D Manu : Responsable de Projet :: Gestionnaire                                                               | *                  |          |
| + Avertir des ut<br>la disponibilité<br>examen :                       | : r validateur :: Valic<br>CEB : CAEL Judi<br>CEB : CHERPIN R<br>EcoBBC : DUPONI  | ené<br>D Manu : Responsable de Projet :: Gestionnaire<br>quant pour ajouter (ou retirer) un élément à la selection. |                    | /        |

Menu déroulants des statuts

Ajout d'un commentaire (1000 caractères max)

**AVERTIR** les différents utilisateurs après avoir donné un statut et un éventuel commentaire

#### 1. Ajouter un fichier d'observation

Un producteur de données dépose un fichier refusé par l'examinateur :

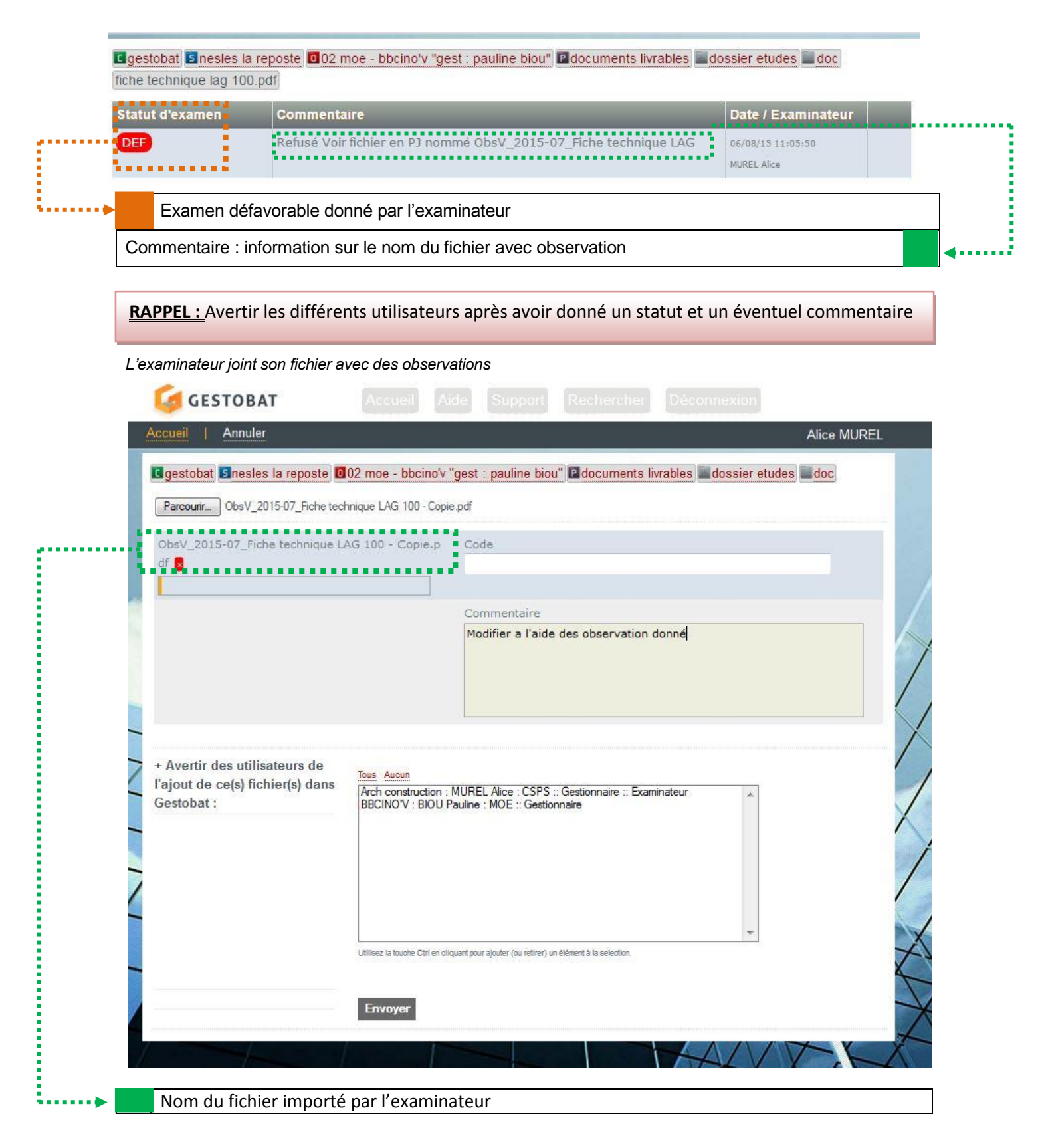

| DbsV_2015-07_Fiche technique LAG 100 - Copie.pdf       0 examen       Modifier a l'aide des observation donn é       D6/08/15 11:08:39         MUREL Alice       Image: Comparison of the technique LAG 100.pdf       Image: Comparison of the technique LAG 100.pdf       D6/08/15 11:05:15       Image: Comparison of the technique LAG 100.pdf         Image: Comparison of technique LAG 100.pdf       Image: Comparison of technique LAG 100.pdf       Image: Comparison of technique LAG 100.pdf       Image: Comparison of technique LAG 100.pdf | DbsV_2015-07_Fiche technique LAG 100 - Copie.pdf       0 examen       Modifier a l'aide des observation donn       06/08/15 11:08:39         MUREL Alice       Image: Comparison of the technique LAG 100.pdf       Image: Comparison of the technique LAG 100.pdf       06/08/15 11:05:15       Image: Comparison of the technique LAG 100.pdf | Code Vignette | Nom                                                   | Commentaire                                      | Date<br>/ Propriétaire            |
|----------------------------------------------------------------------------------------------------|----------------------------------------------------------------------------------------------------|---------------|-------------------------------------------------------|--------------------------------------------------|-----------------------------------|
| Fiche technique LAG 100.pdf     1 examen       BIOU Pauline                                                                                                    | Fiche technique LAG 100.pdf     1 examen       D6/08/15 11:05:15     2       BIOU Pauline                                                                                                    |               | DbsV_2015-07_Fiche technique LAG 100 - Copie.pdf 0 en | amen Modifier a l'aide des observation donn<br>é | 06/08/15 11:08:39<br>MUREL Alice  |
| Fiche technique LAG 100.pdf 1examen 06/08/15 11:05:15 BIOU Pauline                                                                                                    | Fiche technique LAG 100.pdf                                                                                                    |               |                                                       |                                                  |                                   |
|                                                                                                    |                                                                                                    | L             | Fiche technique LAG 100.pdf                           | amen<br>1                                        | 06/08/15 11:05:15<br>BIOU Pauline |
|                                                                                                    |                                                                                                    |               |                                                       |                                                  |                                   |

### 6. Le validateur

L'objectif du validateur est de viser ces documents en vue de réaliser l'ouvrage. Si ce document reçoit un refus, l'entreprise doit représenter un nouveau document en tenant compte des remarques du validateur si elles sont présentes.

Tous les documents refusés devront être maintenu dans Gestobat afin de maintenir la traçabilité des documents importés. Une fois l'avis favorable émis, les documents pourront être supprimés. (Tous les documents supprimés seront conservés sur le serveur pendant la durée des travaux).

Le code du fichier devra être respecté et être repris pour le même document à chaque modification.

| 13.2   |               | 3D.JPG                                                | 25/11/14<br>11:27:54             |
|--------|---------------|-------------------------------------------------------|----------------------------------|
|        |               | Bouton d'éditic                                       | on pour ajouter les VISAS        |
| S et c | commentaire d | validateur<br>rannou Snesles la reposte Iomaison ind. | bbc P 02 dossier etudes cctp doc |
| - Cor  |               |                                                       |                                  |

| VISAS et co | mmentaire | du | validateur |
|-------------|-----------|----|------------|
|             |           |    |            |

| *<br>* | Code :<br>Commentaire :                                          | 03.2                                                                                                    | 4          |
|--------|------------------------------------------------------------------|----------------------------------------------------------------------------------------------------|------------|
| 2 +    | Validation                                                       | Refusé                                                                                                    |            |
| * +    | Commentaire de validation:<br>+ Validation<br>+ Commentaire de v | N/A<br>visa Avec Observations<br>Bon Pour Exécution avec réserves<br>Bon Pour Exécution<br>Refusé<br>Bon Pour Synthèse<br>Refusé |            |
| ····   | Menu déroulant pou                                               | Valider                                                                                                    | - <u> </u> |

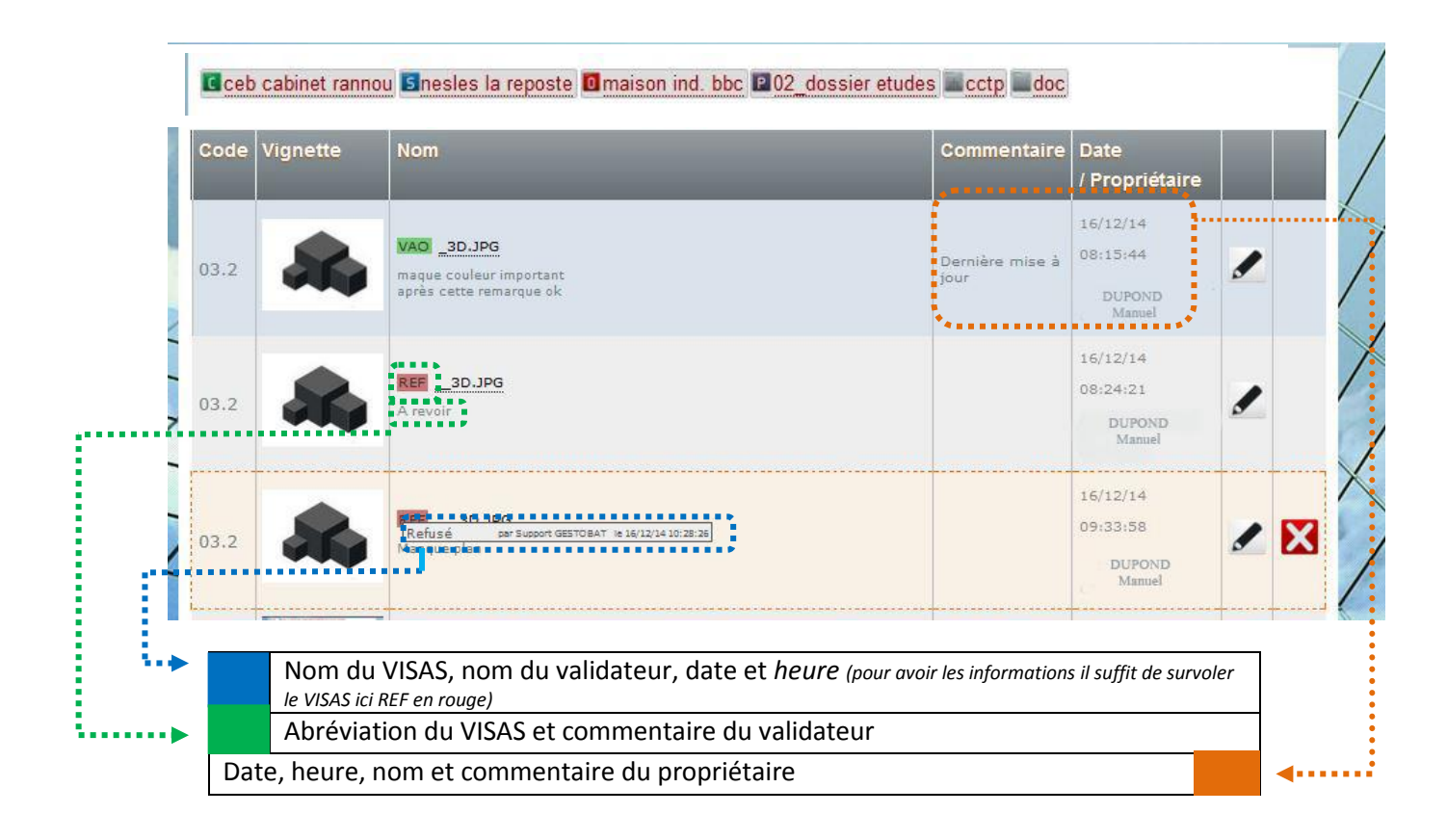